# **Objecteering/UML**

Objecteering/C++ Reverse User Guide

Version 5.2.2

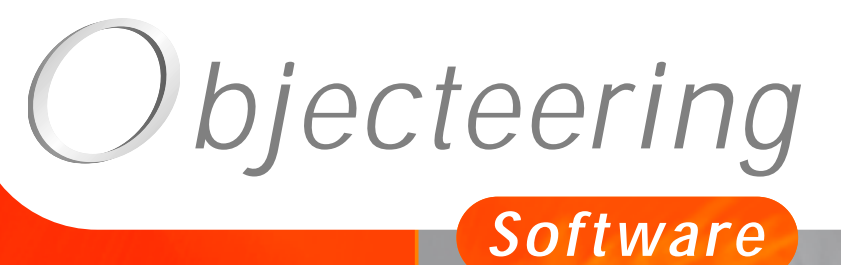

www.objecteering.com

Taking object development one step further

Information in this document is subject to change without notice and does not represent a commitment on the part of Objecteering Software. The software described in this document is furnished under a license agreement. The software may be used or copied only in accordance with the terms of the agreement. It is against the law to copy the software on any medium except as specifically allowed in the license agreement. The purchaser may make one copy of the software for backup purposes. No part of this manual may be reproduced or transmitted in any form or by any means, electronic or mechanical, including photocopying, recording, or information storage and retrieval systems, for any purpose other than the purchaser's personal use, without the express written consent of Objecteering Software.

© 2003 Objecteering Software

Objecteering/UML version 5.2.2 - CODOBJ 001/001

Objecteering/UML is a registered trademark of Objecteering Software.

This product includes software developed by the Apache Software Foundation (<u>http://www.apache.org/</u>).

UML and OMG are registered trademarks of the Object Management Group. Rational ClearCase is a registered trademark of Rational Software. CM Synergy is a registered trademark of Telelogic. PVCS Version Manager is a registered trademark of Merant. Visual SourceSafe is a registered trademark of Microsoft. All other company or product names are trademarks or registered trademarks of their respective owners.

## Contents

| Chapter 1: Overview Principle                                                                                                    | 1-3                        |
|----------------------------------------------------------------------------------------------------|----------------------------|
| Composition of the Reverse Engineering module<br>The C++ Reverse Engineering problem                                                                                                    | 1-5<br>1-6                 |
| Chapter 2: Using the C++ Reverse Engineering module<br>Overview                                                                                                    | 2-3                        |
| Selecting modules in a UML modeling project                                                                                                    | 2-4                        |
| Chapter 3: Configuring SNiFF+ and Objecteering/UML<br>Configuring SNiFF+<br>Configuring Objecteering/UML<br>Configuring basic type and collection translation                                             | 3-3<br>3-8<br>3-9          |
| Chapter 4: Reverse engineering functions provided by Objecteering/UML<br>Description of services on packages<br>Description of services on classes<br>Managing identifiers<br>Known bugs and restrictions | 4-3<br>4-8<br>4-10<br>4-11 |
| Index                                                                                                    |                            |

Chapter 1: Overview

#### Principle

#### Overview

Welcome to the Objecteering/C++ Reverse Engineering user guide!

The *Objecteering/C++ Reverse Engineering* module is used to reconstruct a model in Objecteering/UML, from the analysis of C++ code carried out using the *SNiFF+* tool.

The Objecteering/UML Reverse Engineering tool works in two distinct phases:

- The first phase analyzes the C++ code which is to be reversed. This first phase is divided into two steps, the first of which consists of creating a SNiFF+ project (version 3.2) containing the C++ sources of the classes which are to be reintroduced into Objecteering/UML, and the second of which is the launch, in Objecteering/UML, of the code analysis phase itself.
- In the second phase, all or some of the classes identified by the code analysis are imported, and the user chooses the mode which best suits his needs:
  - the "complete import " mode retrieves the entire contents of classes.
  - the "interface import" mode only retrieves the public parts of classes (their interface).
  - the "structural import" mode retrieves empty classes, with their links (generalizations, associations, etc) to other classes.

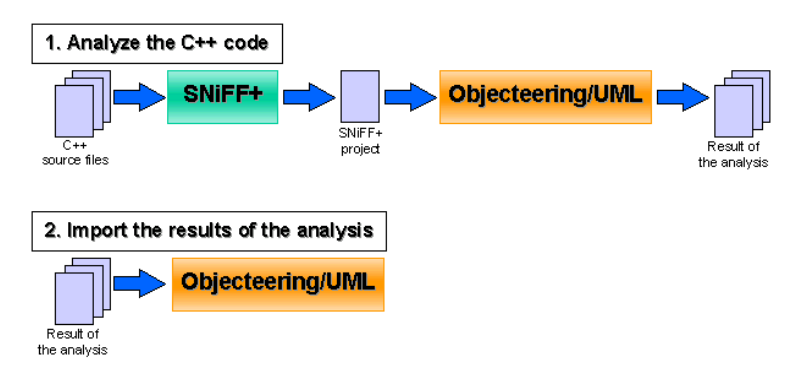

Figure 1-1. Reconstructing a model

Objecteering/C++ Reverse Engineering User Guide

Chapter 1: Overview

#### Code reverse and model consistency checks

A model can be reversed from files external to Objecteering/UML regardless of whether consistency checks are active or inactive. However, when the reverse is launched, a message informs the user that consistency checks are active and that construction of the model, which may potentially not conform to the UML modeling rules checked by Objecteering/UML, may be refused (as shown in Figure 1-2).

| <b>e</b> Consistency                                                           |  |                 | _ 🗆 🗵 |
|--------------------------------------------------------------------------------|--|-----------------|-------|
| Warning : Consistency checks are active.                                       |  |                 |       |
| Models generated by other tools could be considered incorrect by Objecteering. |  |                 |       |
| Remove consistency checks                                                      |  |                 |       |
| <u></u> K                                                                      |  | C <u>a</u> ncel |       |

Figure 1-2. Message informing the user that consistency checks are active

If the user wishes to keep consistency checks activated, he should simply uncheck the "*Remove consistency checks*" box.

<u>Note</u>: It should be noted that code reversal in command line mode (please see objingcl) is guaranteed, whatever the state of the consistency checks when the reverse command is run.

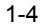

### Composition of the Reverse Engineering module

The *Objecteering/Reverse Engineering* module is delivered in externalized form, and contains the following elements:

- the "ReverseTool" binary (for Solaris) or the "ReverseTool.exe" binary (for Windows NT/95/98/2000)
- HTML documentation (the present document)
- SNiFF format configuration files of the Reverse Engineering module
- Sets and types bindings description files

Objecteering/C++ Reverse Engineering User Guide

#### The C++ Reverse Engineering problem

The mechanism which constantly checks consistency between the model and the Objecteering/UML code means that unlike many CASE tools, C++ code generated by Objecteering/UML must never be reversed in Objecteering/UML. If this is done, all the benefit of permanent consistency checks is lost.

The Objecteering/UML reverse is dedicated to operations used to reverse existing code developed in contexts other than Objecteering/UML, often manually, and used for various ends, such as reverse documentation, code reversal and development advancement, or the reverse of a library to be used from Objecteering/UML. For example, MFCs (Microsoft Foundation Classes) are provided in reversed form.

The task of reversing an existing C++ source resulting from external sources is not an easy one. It can almost correspond to the transformation of sources, so as to be able to compile and analyze them. The SNIFF tool (from the TakeFive company) helps organize and analyze C++ sources, which is a preliminary step essential to reverse engineering with the Objecteering/UML tool.

Chapter 2: Using the C++ Reverse Engineering module

2-3

#### **Overview**

To be able to use the *Objecteering/C++ Reverse Engineering* module, the following operations should be carried out:

- + the selection of the module
- the configuration of the module

For further details on selecting the *Objecteering/C++* Reverse Engineering module, please refer to the "Selecting modules in a UML modeling project" section in the current chapter of this user guide.

#### Selecting modules in a UML modeling project

In order to be able to use the *Objecteering/C++ Reverse Engineering* module, it must be selected for the current UML modeling project. This selection is made by transferring the *C++ Reverse Engineering* module into the right-hand "*Modules used*" column of the "*Modules*" dialog box (as shown in Figure 2-1).

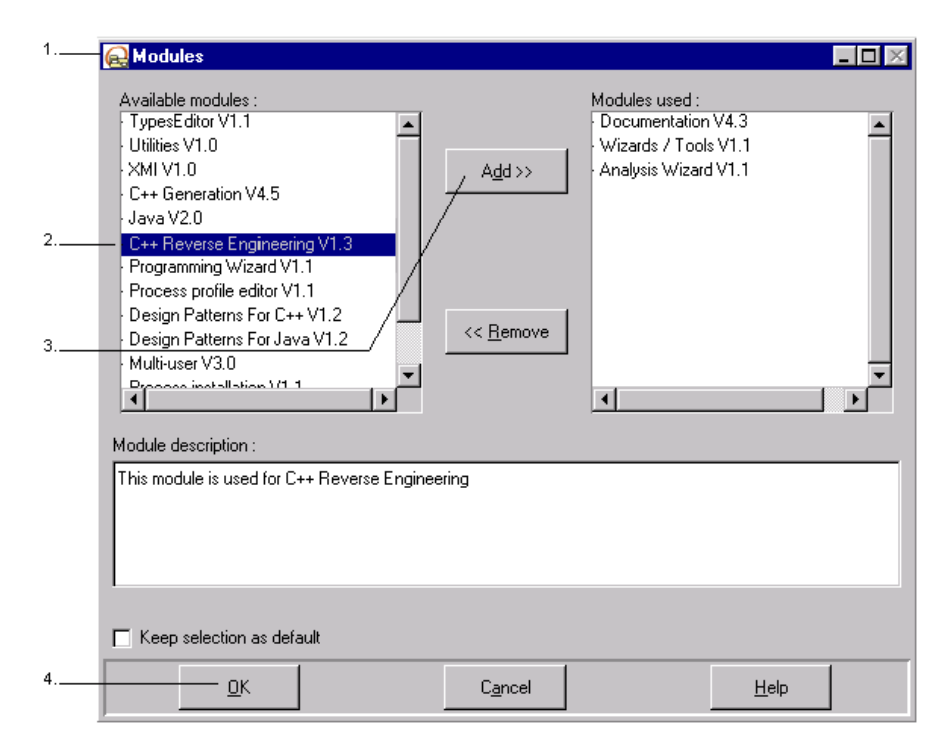

Figure 2-1. Selecting the Reverse Engineering module

Objecteering/C++ Reverse Engineering User Guide

#### Steps:

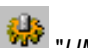

- 1 To open the "Modules" window, either click on the "UML modeling project modules" icon or click on "Tools/Modules...".
- 2 Select the "C++ Reverse Engineering" module in the left-hand "Available modules" column.
- 3 Click on the "Add" button. The module is then transferred into the right-hand "Modules used" column.
- 4 Confirm by clicking on "OK".

Objecteering/C++ Reverse Engineering User Guide

#### **Configuring SNiFF+**

After having installed the tool, a *SNiFF*+ project which integrates all the C++ files which are to be taken into account must be created. To do this, carry out the following steps.

In the *SNiFF*+ main window, open the "*Project/New Project.../with Template...*" window (as shown in Figure 3-1):

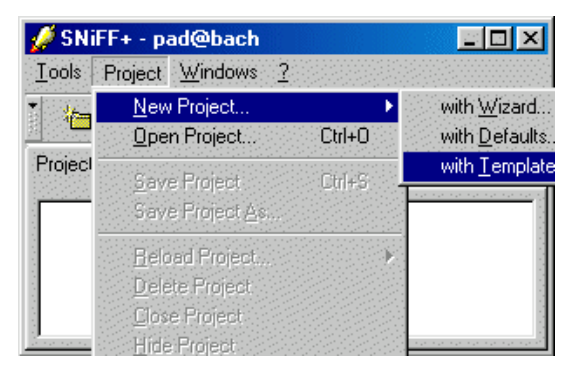

Figure 3-1. The "Project/NewProject ... with Template" ... menu

Objecteering/C++ Reverse Engineering User Guide

The following window then opens (as shown in Figure 3-2). Select the "*template 04Reverse.ptmppl*" option, and then click on the "*Change Directory...*" button.

| Project Template Dialog                                                                                                    | x                |  |
|----------------------------------------------------------------------------------------------------|------------------|--|
| Directory \$SNIFF_DIR/config/project<br>Available Template Files<br>Ada-Project.ptmpl Ada Project with gnatmake<br>C-Project.ptmpl C/C++ Project with Make-Support<br>Fortran Fixed-Project.ptmpl Fortran Project using Fixed Form with                                                                                                    | Change Directory |  |
| Fortran_Free-Project.ptmpl Fortran Project using Free Form with Make-Support<br>Fortran_Free-Project.ptmpl Fortran Project using Free Form with Make-Support<br>IDL_C++_Client-Project.ptmpl IDL/C++ Client Side Project with Make-Support<br>IDL_C++_Server-Project.ptmpl IDL/C++ Server Side Project with Make-Support<br>IDL_Java-Project.ptmpl IDL/Iava Project with Make-Support<br>Java-Project.ptmpl Java Project with Make-Support<br>MEC without Preprocessor ptmpl MEC code without Preprocessor use |                  |  |
| MFC_with_Preprocessor.ptmpl MFC code with Preprocessor use<br>04Reverse.ptmpl Template for revensing C++ Code to Objecteering 4                                                                                                    |                  |  |
| Template File U4Reverse.ptmpl Description Template for reversing C++ Code to Objecteering 4                                                                                                    |                  |  |
| Project Directory     Ok   Cancel                                                                                                    | Change Directory |  |

Figure 3-2. The "Project Template Dialog" window

Select the directory which contains the sources which are to be reversed, and then click on the "*Select*" button.

At the bottom of the project window, each sub-directory is represented by a nested project. Each sub-project must be checked, if you wish to reverse it. By checking it, you will see the corresponding directory files appear in the top window.

Warning: All sources must be located in the same directory!

Objecteering/C++ Reverse Engineering User Guide

| Directory Name                 | ? ×     |
|--------------------------------|---------|
| Directories Options            |         |
| Search for: 🔄 cpp              | 🗾 🖻 🖻 📰 |
|                                |         |
|                                |         |
|                                |         |
|                                |         |
|                                |         |
|                                |         |
|                                | Open    |
|                                | Cancel  |
| C\myProject\VendingMachine\cpp | Select  |
|                                |         |

Figure 3-3. Window for the selection of the directory containing the sources which are to be reversed

Once the project has been created, the default attributes have to be modified through the following window (as shown in Figure 3-4). On the right, select the "*Parser*" item. Be sure that the "*Extended Symtab API Positioning*" tickbox is checked.

If you wish your code to be pre-processed before reverse, check the "*Preprocess Source Code before Parsing*" tickbox and then select the "*Directives*" tab in the right window. Continue by providing the directives and includes necessary to the correct parsing of the code.

Objecteering/C++ Reverse Engineering User Guide

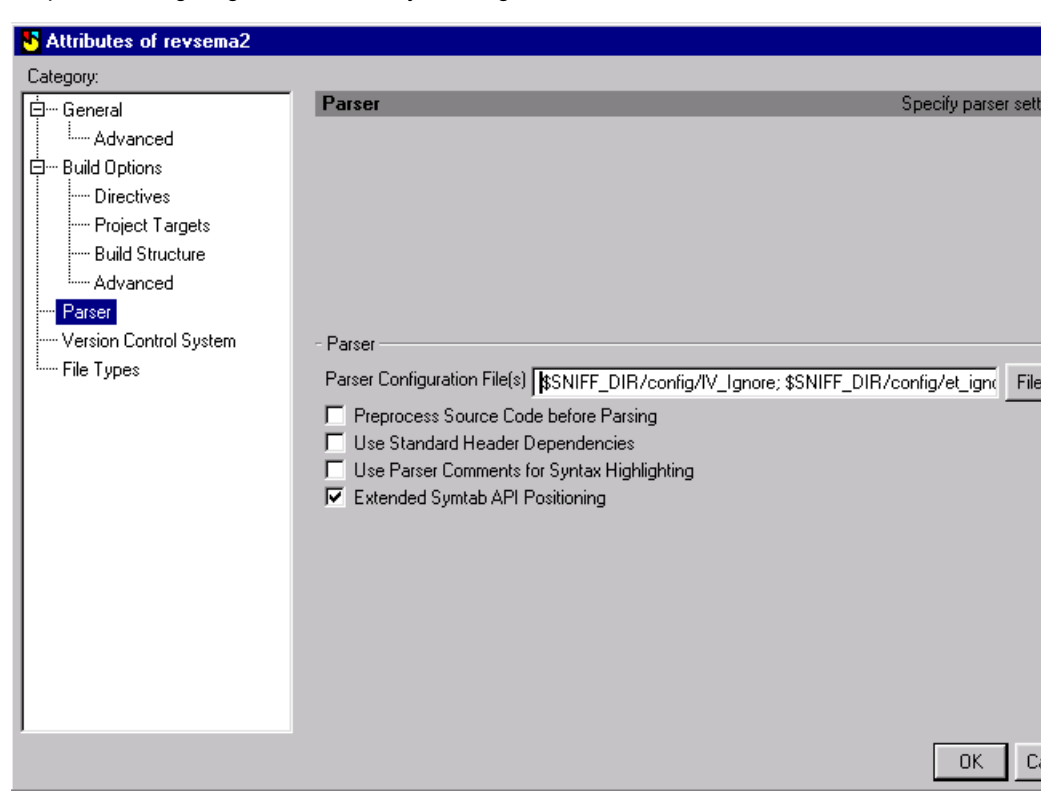

Figure 3-4. Window for modifying the attributes of the new project

3-6

#### Remarks

- <u>Note 1</u>: It can be useful not to provide SNiFF+ with include directories, in order to limit the number of classes to be "*reversed*". If your application uses MFCs in Windows, for example, it is not necessary to provide the path of the MFC includes, in order to avoid completely "reversing" the MFCs, which is not the usual aim of this operation. All the classes used by your application and whose definition has not been found by SNiFF+ will be reversed in the form of empty classes.
- <u>Note 2</u>: Certain environment add new key words (for example, \_export by Visual C++). These key words interfere with SNiFF+ parsing, and SNiFF+ therefore provides a means of ignoring them. In the "Parser Configuration File(s)" field, enter one or several configuration file names. The standard files are provided in the SNiFF+ "config" directory. In particular, in order to avoid problems with MFCs, use the "winapi\_ignore" file.
- <u>Note 3</u>: In UNIX, remember to define in your environment the SNiFF+ "SNiFF\_DIR" variable and to add access to the SNiFF+ "bin" directory to your PATH variable.
- <u>Note 4</u>: Pre-processing your code before reversing (by checking the "*Preprocess*" tickbox, as described above) will slow down the reverse process and may give warnings in the SNiFF+ log windows, if all the include paths (see Note 1) have not been given. However, if code is not pre-processed, certain constructs will not be reversed. For example, classes defined in macros (often done for collections) will not be reversed.

Objecteering/C++ Reverse Engineering User Guide

#### **Configuring Objecteering/UML**

When the *Objecteering/ReverseEngineering* module has been selected in your UML modeling project, a certain amount of information must then be defined (as shown in Figure 3-5).

- Centralize Reverse Data: Check this box, in order to have all reverse data centralized in one directory. If this tickbox is not checked, reverse data is stored in a sub-directory of the SNiFF+ project.
- Centralized Data Directory: This is the directory where reverse data is stored, if the above tickbox is not checked.
- Create Diagrams: If this box is checked, reversed class diagrams are created and opened at the end of the reverse process.
- SNiFF+ Project: This is the name of the SNiFF+ project which you created during the previous reverse action.
- Console command (UNIX only): This is the console launch command, which allows you to follow the progress of the process. This command is only necessary in UNIX, since the standard console is used for Windows.

| Rodifying configuration |                                                                                                    |
|-------------------------|----------------------------------------------------------------------------------------------------|
| Modules                 | Directories<br>✓ Centralize Reverse Data<br>Centralized Data Directory<br>§(GenRoot)/reverse_data<br>✓ Create Diagrams<br>SNIFF+ Project<br><b>DAMMAschine\SniffPro\Server\server.proj</b><br>Console command (UNIX only)<br>xterm -sb -e |
| <u>0</u> K              | C <u>a</u> ncel <u>H</u> elp                                                                                                    |

Figure 3-5. Objecteering/UML configuration window

Objecteering/C++ Reverse Engineering User Guide

#### Configuring basic type and collection translation

The Objecteering/UML reverse tool is configured to translate most basic types and collections to their correct UML equivalent. Where specific types or collections are used, Objecteering/UML can be configured to provide the correct translation.

Objecteering/C++ Reverse Engineering User Guide

#### **Basic type translation**

To configure basic type translations, edit the file named "*TypeModelBindings.ini*" in your reverse data directory (for further details, please refer to the "*Managing identifiers*" section in chapter 4 of this user guide).

<u>Note</u>: This file is copied into this directory during the first reverse. If no reverse operations have yet been carried out, it can be copied from the <OBJING\_PATH>/modules/ReverseEngineering/res directory.

The basic file has the following contents:

| # Type<>Model Bindings |                      |
|------------------------|----------------------|
| # void types           |                      |
| void                   | undefined            |
| any                    | undefined            |
| # char types           |                      |
| char                   | char                 |
| character              | char                 |
| # integer types        |                      |
| integer                | integer              |
| int                    | integer              |
| short                  | integertags=short    |
| long                   | integertags=long     |
| unsigned               | integertags=unsigned |
| # real types           |                      |
| real                   | real                 |
| double                 | realtags=long        |
| float                  | real                 |

3-10

| # boolean types  |         |
|------------------|---------|
| boolean          | boolean |
| CR_boolean       | boolean |
| bool             | boolean |
| BOOL             | boolean |
| # string types   |         |
| string           | string  |
| CR_string string |         |
| RWCString string |         |
| Cstring string   |         |

As you can see, these contents simply consist of pairs made up of the C++ type name and the corresponding UML basic type. Where necessary, you can add tagged values to the elements using the following syntax:

C++Type UMLType tags=UMLTag1,UMLTag2,...

For example, the C++ "*short*" type is mapped to the UML "*integer*" type using the *{short}* tagged value. If you have defined the "*PositiveNumber*" type as being an "*unsigned int*", you can define it here as follows:

PositiveNumber

integertags=unsigned

Please note that in this case, the "PositiveNumber" type will no longer be used.

Objecteering/C++ Reverse Engineering User Guide

#### Collections

To configure collection translations, edit the "SetBindings.ini" file in your reverse data directory (for further details, please refer to the "Managing identifiers" section of chapter 4 of this user guide).

<u>Note</u>: This file is copied into this directory when the first reverse is carried out. If you have not yet performed a reverse operation, it can be copied here from the <OBJING\_PATH>/modules/ReverseEngineering/res directory.

The basic file has the following contents:

| #########<br># arrays<br>##########    |                   |
|----------------------------------------|-------------------|
| @T[]                                   | size=*tags=array  |
| @T [@S]                                | size=@Stags=array |
| ###################################### |                   |
| # sets                                 |                   |
| set_of_@T                              | size=*            |
| # lists                                |                   |
| list_@T                                | size=*            |
| cr_list<@T>                            | size=*            |

3-12

# 

| #  | vector                 |                                         |
|----|------------------------|-----------------------------------------|
| ve | ector<@T,@A>           | size=*type=vector,@A                    |
| ve | ector<@T>              | size=*                                  |
| #  | map                    |                                         |
| ma | ap<@K,@T,@P,@A>        | <pre>size=*type=map,@K,@P,@A</pre>      |
| ma | ap<@K,@T,@P>           | <pre>size=*type=map,@K,@P</pre>         |
| ma | ap<@K,@T>              | <pre>size=*type=map,@K</pre>            |
| #  | multimap               |                                         |
| mυ | altimap<@K,@T,@P,@A>   | <pre>size=*type=multimap,@K,@P,@A</pre> |
| mυ | altimap<@K,@T,@P>      | <pre>size=*type=multimap,@K,@P</pre>    |
| mυ | altimap<@K,@T>         | <pre>size=*type=multimap,@K</pre>       |
| #  | set                    |                                         |
| se | et<@T,@P,@A>           | size=*type=set,@P,@A                    |
| se | et<@T,@P>              | size=*type=set,@P                       |
| se | et<@T>                 | size=*type=set                          |
| #  | not implemented in Obj | ecteering                               |
| mυ | altiset<@T,@P,@A>      | size=*type=multiset,@P,@A               |
| mυ | altiset<@T,@P>         | size=*type=multiset,@P                  |
| mυ | altiset<@T>            | size=*type=multiset                     |
| #  | list                   |                                         |
| li | .st<@T,@A>             | size=*type=list,@A                      |

Objecteering/C++ Reverse Engineering User Guide

| list<@T>                               | size=*type=list                                           |
|----------------------------------------|-----------------------------------------------------------|
| <pre># not implemented in Obj</pre>    | ecteering                                                 |
| deque<@T,@A>                           | size=*type=deque,@A                                       |
| deque<@T>                              | size=*type=deque                                          |
| ###################################### | ##################<br>Classes (MFC)<br>################## |
| CList<@T>                              | size=*                                                    |
| CPtrList<@T>                           | size=*                                                    |
| ###################################### |                                                           |
| IlsSmartPointer<@T>                    | size=*tags=*                                              |
| IlsDictionary<@T>                      | <pre>size=*type=map</pre>                                 |
| IlsOwnsList<@@,@T>                     | size=*type=own                                            |
| IlsUsesList<@@,@T>                     | size=*type=uses                                           |
| IlsInvertedRelationList<               | @@,@T> size=*type=mutual                                  |

As you can see, it simply consists of triples composed of the C++ type name in the form of a pattern, the multiplicity of the collection and the corresponding {*type*} tagged value.

The syntax is as follows:

3-14

• To say vector<type> is an association 0..\* to type, write:

```
vector<@T> size=* type=vector
```

• To say list\_type is an association 0..\* to type, write:

list\_@T size=\*

To say typeP is an association 0..1 to type, write:
 @TP size=1

Authorized separators are space and tab.

Note: Fields must contain no spaces.

Warning: Put more precise declarations first, e.g place.

```
vector<@T,@A> size=* type=vector,@A
```

before

vector<@T> size=\*

The predefined symbols used in pattern matching are:

- @@: current class in which the association/attribute is declared
- @T: the referenced type:
- @A: the allocator (STL) :
- @K: the key (STL maps, for example) :
- @S: the size of the element:
- @P: the predecessor comparator (STL) :

Please note that some collections cannot be correctly reversed as their type is not explicit. For example, an MFC CObArray written as follows:

```
class C {
CObArray elems ;
}
```

cannot be transformed into a type in a 0..\* association as the type of the elements stored in the array is not known at the time of compilation.

Objecteering/C++ Reverse Engineering User Guide

Chapter 4: Reverse engineering functions provided by Objecteering/UML

#### **Description of services on packages**

| Objecteering/UML Modeler - MyReverseProject         File Edit View Graph Lools Windows ?         Image: State State                                                     |                                                                          |                                 |
|----------------------------------------------------------------------------------------------------|--------------------------------------------------------------------------|---------------------------------|
| Ele Edit View Graph Lools Windows ?     Image: Class diagram - PACKAGE (And Modify   Congult   Browse   Check model   Wizards/Tools   Analysis Wizard   C++ Generation     Code analysis and impot     Code analysis only   Import only   List primitive classes   List non-primitive classes   Change classes to type   Update reverse   Diagrame Itame Documentation                                                                                                    | 😡 Objecteering/UML Modeler - MyReve                                      | erseProject                     |
| Image: Image: | <u>File E</u> dit <u>View G</u> raph <u>T</u> ools <u>W</u> indows $\Im$ | 2                               |
| Image: Second second second | 🖻 🗲 🖬 👗 🛍 🛍 🗠                                                            | · ~ 🛄 🔲 🖫 🎼 🖉 🚸 🍟               |
| Image: Second second second | X                                                                        |                                 |
| Modify   Browse   Browse   Check model   Wizards/Tools   Analysis Wizard   C++ Generation     C++ Reverse Engineering     Code analysis and import   Code analysis only   Import only   List primitive classes   List non-primitive classes   Change classes to type   Update reverse   Create Diagrams                                                                                                    | B MuReverseProject                                                       | Class diagram - PACKAGE (Ana    |
| Congult   Browse   Check model   Wizards/Tools   Analysis Wizard   C++ Generation     C++ Reverse Engineering     Code analysis and import     Code analysis only   Import only   List primitive classes   List non-primitive classes   Change classes to type   Update reverse   Create Diagrams                                                                                                    |                                                                          |                                 |
| Browse       Browse         Check model       Check model         Wizards/Tools       Check model         Analysis Wizard       Check model         C++ Generation       Sec         MyReverseProi       Code analysis and import         Code analysis only       Import only         List primitive classes       List non-primitive         Change classes to type       Update reverse         Update reverse       Create Diagrams                                                                                                    | Consult                                                                  |                                 |
| Check model   Wizards/Tools   Analysis Wizard   C++ Generation     C++ Reverse Engineering     Code analysis and import     Code analysis only   Import only   List primitive classes   List primitive classes   Change classes to type   Update reverse   Update reverse   Create Diagrams                                                                                                    | Browse                                                                   |                                 |
| Wizards/Tools         Analysis Wizard         C++ Generation         MyReverseProt         C++ Reverse Engineering         Code analysis and import         Code analysis only         Import only         List primitive classes         List non-primitive classes         Change classes to type         Update reverse         Create Diagrams                                                                                                    | Check model                                                              |                                 |
| Analysis Wizard       Image: Contract of the second second s          | 옷 Wizards/Tools ►                                                        |                                 |
| C++ Generation       ES         MyReverseProt       C++ Reverse Engineering         Code analysis and import       Code analysis only         Import only       List primitive classes         List non-primitive classes       Change classes to non-primitive         Change classes to type       Update reverse         Create Diagrams       Create Diagrams                                                                                                    | - Analysis Wizard 🕨                                                      |                                 |
| MyReverseProt       Code analysis and import         Code analysis only       Code analysis only         Import only       List primitive classes         List primitive classes       Change classes to non-primitive         Change classes to type       Update reverse         Update reverse       Create Diagrams                                                                                                    | C++ Generation                                                           | SW SW                           |
| Code analysis only<br>Import only<br>List primitive classes<br>List non-primitive classes<br>Change classes to non-primitive<br>Change classes to type<br>Update reverse<br>Create Diagrams                                                                                                    | C++ Reverse Engineering ►                                                | Code analysis and import        |
| Import only       List primitive classes       List non-primitive classes       Change classes to non-primitive       Change classes to type       Update reverse       Update reverse       Create Diagrams                                                                                                    |                                                                          | Code analysis only              |
| List primitive classes<br>List non-primitive classes<br>Change classes to non-primitive<br>Change classes to type<br>Update reverse<br>Diagrams<br>List non-primitive<br>Change classes to type<br>Update reverse                                                                                                    |                                                                          | Import only                     |
| List non-primitive classes<br>Change classes to non-primitive<br>Change classes to type<br>Update reverse<br>Create Diagrams                                                                                                    |                                                                          | List primitive classes          |
| Change classes to non-primitive Change classes to type Update reverse Create Diagrams                                                                                                    |                                                                          | List non-primitive classes      |
| Change classes to type     Update reverse     Create Diagrams                                                                                                    |                                                                          | Change classes to non-primitive |
| Update reverse     Urarra Documentation Cool     Create Diagrams                                                                                                    |                                                                          | Change classes to type          |
| Diagrams Items Desumentation C++ Create Diagrams                                                                                                    | · · · · · · · · · · · · · · · · · · ·                                    | Update reverse                  |
|                                                                                                    | Diagrams Items Documentation C++                                         | Create Diagrams                 |

Figure 4-1. Application of "Reverse Engineering" to a package

Code analysis services are accessible from packages, as are import services on analyzed classes. "*Reversed*" classes will be added to the package.

A package of the same name as the SNiFF+ project will be created and the "*reversed*" classes will then be added to this new package. Each C++ namespace will be transformed into a package.

Objecteering/C++ Reverse Engineering User Guide

Chapter 4: Reverse engineering functions provided by Objecteering/UML

| The command                          | triggers                                                                                                    |
|--------------------------------------|----------------------------------------------------------------------------------------------------|
| Code analysis and import             | the automatic linking of the two reverse phases: "Code<br>analysis" and "Complete import". The import mode is<br>selected through a GUI.                                                                                                    |
| Code analysis only                   | the first phase of the reverse, which analyzes the C++ code which is to be reversed.                                                                                                    |
| Import only                          | the second phase of the reverse, which imports a selection<br>of classes and/or packages found during code analysis.<br>The import mode is selected through a GUI.                                                                                                    |
| List primitive classes               | the display of the list of the package's primitive classes in the console.                                                                                                    |
| List non-primitive classes           | the display of the list of the package's non-primitive classes in the console                                                                                                    |
| Change classes to non-<br>primitives | the transformation of selected primitive classes into non-<br>primitive classes. Classes are selected using a GUI which<br>presents primitive classes with at least one Operation and<br>one "extern" tag.                                                                                               |
| Change classes to type               | the transformation of selected primitive empty classes into<br>types. Classes are selected using a GUI which presents<br>primitive classes with no Features and no "extern" tags.                                                                                                    |
| Update reverse                       | the re-import of the contents of the selected package. This<br>command must be launched on a previously reversed<br>package. It does not re-launch code analysis, but simply<br>allows the readjustment of the import for each imported<br>element.                                                      |
| Create Diagrams                      | the creation of diagrams on the reversed classes. This<br>menu can be used if the " <i>Create diagrams</i> " tickbox has not<br>be checked during module configuration (for further details,<br>please refer to the " <i>Configuring Objecteering/UML</i> " section<br>in chapter 3 of this user guide). |

Objecteering/C++ Reverse Engineering User Guide

When Objecteering/UML cannot determine which SNiFF+ project file to use, the dialog box shown in Figure 4-2 is displayed.

| 😥 Objecteering C++ Reverse    |                 |
|-------------------------------|-----------------|
| SNiFF Project File            | N               |
| d:\projects\mySNiFF\mySNiFF.p | proj            |
|                               |                 |
| <u> </u>                      | C <u>a</u> ncel |

Figure 4-2. Selecting the SNiFF+ project

If you have already run a reverse operation, the last value will either be repeated in the field or else the field itself will be empty. If this is not the case, you should enter the full name of the SNiFF+ to be reversed.

When a reverse operation begins, the mode should be selected in the dialog box shown in Figure 4-3.

| 😥 Objecteering C++ Reve                                                   | rse 📃 🖂         |  |  |  |
|---------------------------------------------------------------------------|-----------------|--|--|--|
| Select one reverse mode in the list below:                                |                 |  |  |  |
| Complete mode : Full reverse                                              |                 |  |  |  |
| Interface mode : reverse only public/protected members                    |                 |  |  |  |
| Structural mode : reverse empty classes with their links to other classes |                 |  |  |  |
| <u>o</u> k                                                                | C <u>a</u> ncel |  |  |  |

Figure 4-3. Selecting the import mode

Objecteering/C++ Reverse Engineering User Guide

Chapter 4: Reverse engineering functions provided by Objecteering/UML

Before importing elements into Objecteering/UML, the following dialog box (shown in Figure 4-4) will appear:

|                                                                                                    | × |
|----------------------------------------------------------------------------------------------------|---|
| Select elements to be reversed in the list below:                                                                                                    |   |
| (Selecting an Element implies selecting all its sub elements)                                                                                                    |   |
| Package mySNiFF 14417960:3226         Package top 14417960:3226         Package xns 14417960:3228         Enumeration unEnum 14417960:3242         DataType INT 14417960:3246         Class C 14417960:3236         Class CAbstr 14417960:3234         Package xns2 14417960:3230 |   |
| <u>D</u> K C <u>a</u> ncel                                                                                                    | _ |

Figure 4-4. Selecting those elements to be imported

The elements are displayed in a tree structure, with one element per line. Each line displays the type, the name and the internal identification of the element. Firstly, the outer package, which contains all the other elements, is found. If you wish to import all reversed elements, you should simply select this package.

However, it is possible to import only one or certain reversed elements. It should be noted that all sub-elements of those elements selected will also be imported. For example, if you select the "*xns*" package, the "*anEnum*" enumeration, the "*INT*" data type and the "*C*" and "*Cabstr*" classes, as well as the "*xns*" package itself, will be imported.

In the complete and interface modes, "*necessary*" elements are also imported. For example, if the "C" class specializes the "*CParent*" class in the "*CPack*" package, then the structural versions of "*CPack*" and "*Cparent*" are also imported.

If you try to import only the "*C*" class, the structural versions of the "*xns*", "*top*" and "*mySNiFF*" packages are also imported.

Objecteering/C++ Reverse Engineering User Guide

#### Chapter 4: Reverse engineering functions provided by Objecteering/UML

All reversed packages are annotated {*extern*} and "*are directed*" to the SNiFF+ project file from which they were reversed. Subsequent reverses on packages annotated with this tagged value assume that the SNiFF+ project file to be used is that stored in this tagged value. If you wish to use a different SNiFF+ project file, you must delete this tagged value before running the reverse.

Objecteering/C++ Reverse Engineering User Guide

#### **Description of services on classes**

| 😡 Objecteering/UML Mo                                   | deler - MyRevers                   | eProject   |                         |  |
|---------------------------------------------------------|------------------------------------|------------|-------------------------|--|
| <u>File E</u> dit <u>V</u> iew <u>G</u> raph <u>T</u> o | ools <u>W</u> indows <u>?</u>      |            |                         |  |
| 🗎 🗳 🖬 👗 🛍                                               | 🛍 🍇 🗠 🛛                            | ~ 🕎        | 📮 🔄 🎼 🥜 🊸               |  |
| Class diagram - PACKAGE (A                              |                                    |            |                         |  |
|                                                         |                                    | <b>⊳</b>   |                         |  |
| A:                                                      |                                    | •          |                         |  |
|                                                         |                                    |            | 1                       |  |
|                                                         | <u>M</u> odify<br>Con <u>s</u> ult |            |                         |  |
| 12 <sub>34</sub>                                        | Analysis Wizard                    | +          |                         |  |
|                                                         | <u>B</u> rowse<br>Check model      | •          |                         |  |
| Class                                                   | Wizards/Tools                      | +          |                         |  |
|                                                         | C++ Reverse Eng                    | ineering 🕨 | Who uses this element?  |  |
|                                                         |                                    | ~~*        | Update reverse          |  |
|                                                         |                                    | -22>       | Change to ron-primitive |  |
|                                                         |                                    |            | Change to enumerate     |  |
|                                                         |                                    |            |                         |  |
|                                                         |                                    | Â          |                         |  |
| Diagrams Items Documenta                                | tion C++                           |            |                         |  |

Figure 4-5. Application of the "Reverse Engineering" module to a class

Update services are accessible from classes which have already been reversed. These services do not re-launch code analysis, but simply allow the readjustment of the import for each imported class.

Objecteering/C++ Reverse Engineering User Guide

| The command             | triggers                                                                          |
|-------------------------|-----------------------------------------------------------------------------------|
| Who uses this element   | the display in the console of classes which use the selected element              |
| Update reverse          | the re-import of the class and its sub-elements                                   |
| Change to non-primitive | the transformation of the selected primitive class into a non-<br>primitive class |
| Change to type          | the transformation of the selected primitive class into a type                    |
| Change to enumeration   | the transformation of the selected primitive class into an emumeration            |

All reversed classes are annotated {*extern*} and "*are directed*" to the include C++ file from which they were reversed.

Structures are reversed as classes annotated with the <<structure>> stereotype. Unions are reversed as classes annotated with the <<union>> stereotype.

Objecteering/C++ Reverse Engineering User Guide

#### Managing identifiers

Objecteering/UML stores modeling elements in a database and every element has a unique identifier attributed to it. During a reverse session, the module attributes an identifier to each new element.

Reverse data can be stored either in a centralized or a non-centralized way, depending on whether or not the "*Centralize data*" tickbox has been checked (please refer to the "*Configuring Objecteering/UML*" section in chapter 3 of this user guide for further details). This data is made up of intermediate files produced by the code analysis and certain files used to manage identifiers. These files are SPIdents.ini and ClassIdents.ini and contain the identifiers of each of the reversed elements. Upon subsequent launches, these files are re-read and the identifiers re-used in such a way as not to give several different identifiers to the same object. A log file containing the contents of the console is also generated in the reverse data directory.

In a centralized configuration, these files are re-used over different reverse of different C++ projects. The reversed identifiers are thus shared between different reverses. This is the best choice if you wish to reverse several different C++ projects which use the same classes. However, if two people reverse engineer two different classes with the same name, there may be a collision resulting from two different classes with the same identifier.

In a non-centralized configuration, reverse data is stored in the .o4reverse directory in the SNiFF+ project directory. Identifiers are, therefore, not shared between different SNiFF+ projects.

We recommend that you always use centralized data and different centralized data directories, when reversed C++ projects do not use the same C++ classes.

#### Known bugs and restrictions

The reverse of some types (*typedef*, *enum*) is implemented by the transformation of the model after reverse. A new reverse either destroys the previous transformation or fails if an element of the same name and of a different type already exists.

The reverse of the following elements is not implemented:

- forward declaration
- include files
- ♦ comments
- private, protected and virtual generalization

Typedefs and enumerations not nested either in a class or a namespace are reversed as empty classes and only if they are used.

Classes that have no operations are reversed as primitive classes. The reverse of certain pointer type elements (or reference types) on a "*class*" is wrong.

Conversely, all reversed elements are accompanied by a "*Reverse*" note. This note, deliberately called "*Reverse*" in order not to interfere with Objecteering/UML generation (documentation, C++ code), contains the information sent back by the SNiFF+ tool. Non-named structures (for example, *struct { int x, y; } pointA, pointB;*) are automatically named and are reversed under the following name:

unnamed\_<name of the file where the declaration is located> cposition of the declaration in this file>

Default values for parameters and enumerations are not reversed.

Generalization is not reversed when the super class does not belong to the SNiFF+ project.

In Windows, if you cannot connect to SNiFF+ even though the tool is running, you should look at the SNiFF+ session name in the SNiFF+ log window. If this name is not "session0" (which might happen after a system crash, for example), you must either delete the .sniffdir2 in the Windows temporary directory or set the SNiFF\_SESSION\_ID variable (warning, small 'i') to the real session name and restart the reverse.

Objecteering/C++ Reverse Engineering User Guide

Index

{extern} tagged value 4-7, 4-9 {short} tagged value 3-11 {type} tagged value 3-14 <<structure>> stereotype 4-9 <<ul><<ul>stereotype4-9 Associations 1-3 Basic type translation 3-10 C++ code Reverse 1-6 C++ code analysis 1-3 C++ namespace 4-3 C++ Reverse Engineering commands 4-3, 4-8 C++ sources 1-6 Centralized configuration 4-10 Change classes to non-primitive 4-4 Change classes to type 4-4 Change to enumeration 4-9 Change to non-primitive 4-9 Change to type 4-9 Classes Services available 4-8 ClassIdents.ini files 4-10 CObArray 3-15 Code analysis 4-10 Code analysis and import 4-4 Code analysis only 4-4 Code analysis services 4-3 Collection translations 3-12 Collections 3-7, 3-12 Complete import mode 1-3, 4-6 Configuration Centralize reverse data 3-8 Centralized data directory 3-8 Console command 3-8

Create diagrams 3-8 SNiFF+ project 3-8 Configuring the module 2-3 Consistency checks 1-4, 1-6 Constructs 3-7 Create diagrams 4-4 enum type 4-11 Generalizations 1-3 Import only 4-4 Importing reversed elements 4-6 Include directories 3-7 Interface import mode 1-3, 4-6 Key words 3-7 List non-primitive classes 4-4 List primitive classes 4-4 MFCs 1-6, 3-7 Microsoft Foundation Classes 1-6 Module commands Change classes to non-primitive 4-4 Change classes to type 4-4 Change to enumeration 4-9 Change to non-primitive 4-9 Change to type 4-9 Code analysis and import 4-4 Code analysis only 4-4 Create diagrams 4-4 Import only 4-4 List non-primitive classes 4-4 List primitive classes 4-4 Update reverse 4-4, 4-9 Who uses this element 4-9 Non-centralized configuration 4-10 Objecteering/UML Configuration 3-8

Packages Services available 4-3 Parser 3-5 Parser configuration file 3-7 Parsing code 3-5 PATH variable 3-7 Pattern matching predefined symbols @@ 3-15 @A 3-15 @K 3-15 @P 3-15 @S 3-15 @T 3-15 Pre-processing code 3-5, 3-7 Reverse Consistency checks 1-4 Restrictions 4-11 Reverse data 4-10 Reverse documentation 1-6 Reverse engineering Managing identifiers 4-10 Principles 1-3 The C++ Reverse Engineering problem 1-6 Reverse engineering module Composition 1-5 **Reverse** operations SNiFF tool 1-6

Reverse phases 1-3 Selecting elements to be imported 4-6 Selecting the import mode 4-5 Selecting the module 2-3 Selecting the SNiFF+ project 4-5 SetBindings.ini file 3-12 SNiFF tool 1-6 SNiFF+ 1-3 SNiFF+ main window 3-3 SNiFF+ parsing 3-7 SNiFF+ project 3-8 SPIdents.ini files 4-10 Stereotypes <<structure>> stereotype 4-9 <<ul><union>> stereotype 4-9 Structural import mode 1-3 Tagged values 3-11, 4-7 {extern} tagged value 4-7, 4-9 {short} tagged value 3-11 {type} tagged value 3-14 typedef type 4-11 TypeModelBindings.ini file 3-10 UML modeling rules 1-4 Unique identifier 4-10 Update reverse 4-4, 4-9 Who uses this element 4-9